## HOW TO MAKE PAYMENTS UNDER MEMBER SPLASH

## (for Special Events and Guest Passes)

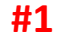

Log into your Member Splash Account, go to "Payments", then "Make a Payment"

| AHSTC |              |             |                |              |      |  |  |  |  |  |
|-------|--------------|-------------|----------------|--------------|------|--|--|--|--|--|
|       |              |             | /              |              |      |  |  |  |  |  |
|       | ACCOUNT      | PAYMENTS    | UNPAID CHARGES | RESERVATIONS | МЕМВ |  |  |  |  |  |
|       | ACCOUNT      | Make a Payr | nent           | EDIT         |      |  |  |  |  |  |
|       | Account Type | Payment His | Family         | <b>`</b>     |      |  |  |  |  |  |

## **#2**

Select # of Tickets and/or Passes you want, make sure "Credit or Debit" circle is selected, then hit "Next"

| MAKE A PAYMENT                                                                                                    |                                 |
|----------------------------------------------------------------------------------------------------|---------------------------------|
| SPECIAL EVENT FEE                                                                                                    |                                 |
| Fees for special events such as Brunch, Ladies Night, etc                                                                                                    |                                 |
| Adult Soiree<br>Adult Soiree – August 6th from 7:00 – 11:00 pm.                                                                                                    | 1                               |
| Tickets are \$22 per person and includes dinner from Nacho Average Taco, non-alcoholic beverages and music by DJ<br>Josh.                                            |                                 |
| Alcohol not provided but members of legal age are welcome to bring their own. Please remember NO GLASS<br>(anything, containers, bottles or glassware, etc.).        |                                 |
| No guests                                                                                                    |                                 |
| Ladies Brunch<br>Hey Ladies - Get ready to brunchl July 31st from 10-12.                                                                                             |                                 |
| Cost includes Bob Evans breakfast, orange juice, music and socializing.                                                                                              |                                 |
| Alcohol not provided but members/guests of legal age are welcome to bring their own. Please remember NO GLASS<br>(anything, containers, bottles or glassware, etc.). |                                 |
| Guests are welcome but guest fee will apply. Guest fees will be collected at the door via pre-paid guest pass or cash.                                               |                                 |
| GUEST FEE                                                                                                    |                                 |
| Guest Passe - \$10<br>Guest Passes \$10 each at the front desk. Buy in advance and save time at front desk check in!                                                 |                                 |
| Guest Pass Booklet- 6 Passes<br>Guest Passes \$10 each at the front desk. Buy in advance and get 6 Guest Passes for \$40 (Savings of \$20)                           | 540.00 -                        |
| PAYMENT METHOD                                                                                                    |                                 |
| If you are placing an order for which there is no charge pick any available payment method. It will be ignored on the n to simply submit the order.                  | ext screen and you will be able |
| Credit or Debit                                                                                                    |                                 |
|                                                                                                    | Next                            |
|                                                                                                    |                                 |

## **#3**

Confirm order details are correct, input credit/debit info, then hit "Submit".

You will receive a payment confirmation and your tickets/passes will show under your Payment History in your account.

| CONFIRM ORDER                           |                                   |                                     |             |
|-----------------------------------------|-----------------------------------|-------------------------------------|-------------|
| Adult Soiree                            |                                   | \$22.00                             |             |
|                                         |                                   |                                     | TOTAL: \$22 |
|                                         |                                   |                                     | Edit Ord    |
| BILLING INFORMATION                     | INPUT YOUR CREE                   | NT CARD DETAILS                     |             |
| First Name                              |                                   |                                     |             |
| Last Name                               |                                   |                                     |             |
| Email Address                           |                                   |                                     |             |
| Address                                 |                                   |                                     |             |
| City                                    |                                   |                                     |             |
| State                                   |                                   |                                     |             |
| 7                                       |                                   |                                     |             |
| Ziþ                                     |                                   |                                     |             |
| Credit Card Number                      |                                   |                                     |             |
| Credit Card Expiration Date             |                                   |                                     |             |
|                                         |                                   | MM-YYYY format, ex: 10-2023         |             |
| Credit Card CVV                         |                                   |                                     |             |
|                                         |                                   | the verification code               |             |
| By completing this payment you          | agree to the terms and conditions | of this club You can view them here |             |
| , , , , , , , , , , , , , , , , , , , , |                                   |                                     |             |